## Внимание!

Если вы не уверены в своих способностях в прошивке смартфона советуем вам обратиться в один из наших сервисных центров для выполнения этой операции с помощью наших специалистов. Список авторизованных нами сервисных центров можно посмотреть у нас на сайте <u>http://gumo.ru</u>

## Данная инструкция предназначена для проведения процесса перепрошивки планшета QUMO Altair 705i.

- 1. Убедитесь, что планшет заряжен не мене чем на 50% перед проведением операции по перепрошивке. (Если у Вас нет возможности убедиться в 50% заряде устройства, то перед проведением процесса перепрошивки подключите устройство к ЗУ и заряжайте не менее 1 часа)
- 2. Сохраните все свои данные с устройства на жесткий диск компьютера.
- 3. Распакуйте архив с ПО.
  - В архиве должны находится две папки:
  - FW (папка файлами необходимыми для проведения перепрошивки)
  - Tools&drivers (папка с программой для проведения процесса перепрошивки и драйверами)
- 4. Откройте папку Tools&drivers и поочередно установите IntelAndroidDrvSetup1.4.3 и iSocUSB-Driver-Setup-1.0.4. После установки драйверов необходимо установить программу для проведения процесса перепрошивки: iSocUSB-Driver-Setup-1.0.4
- 5. После установки программы для обновления запустите ее, перед вами появится интерфейс программы.

<u>ВАЖНО.</u> Для корректной работы программы для обновления необходимо наличие прав администратора у учетной записи на ПК. На Win 7 необходимо принудительно запускать программу для обновления от имени администратора.

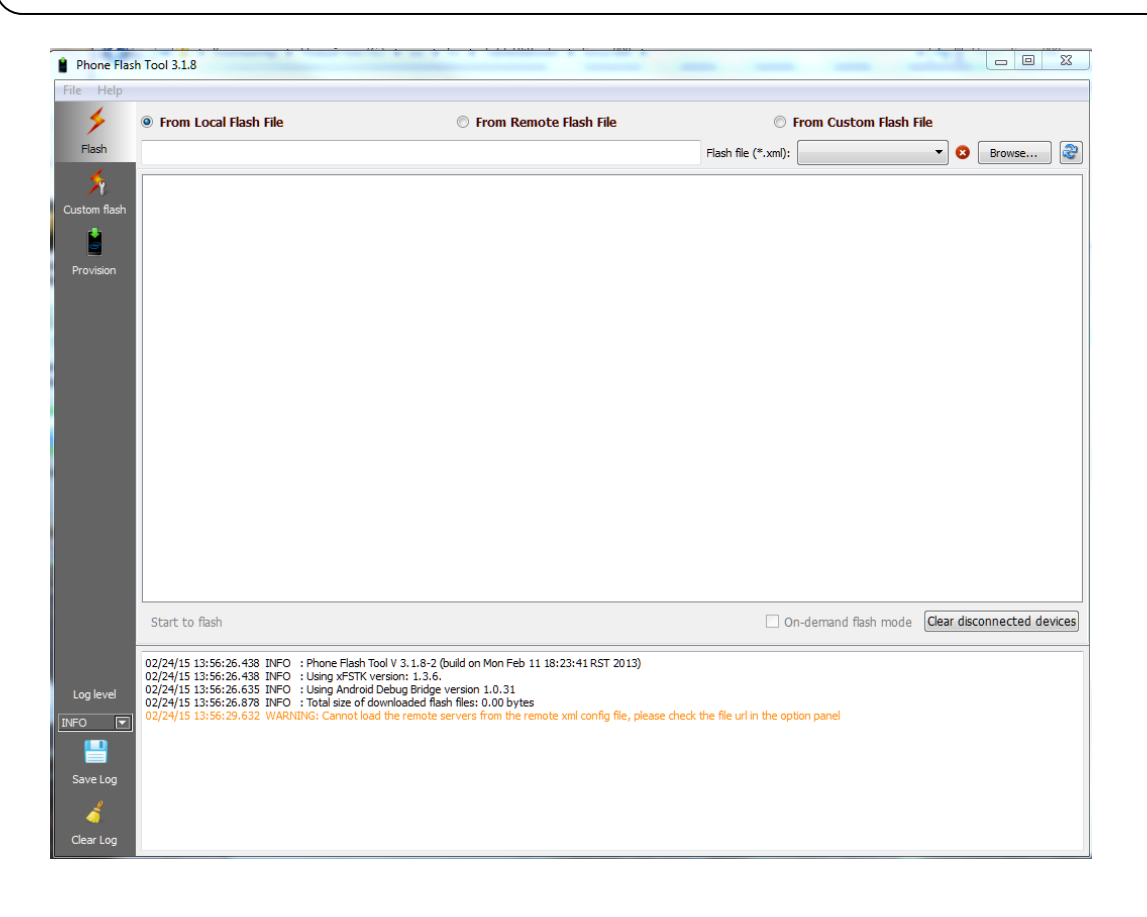

С помощью кнопки Browse необходимо указать путь к файлу flash.xml который находится в папке FW:

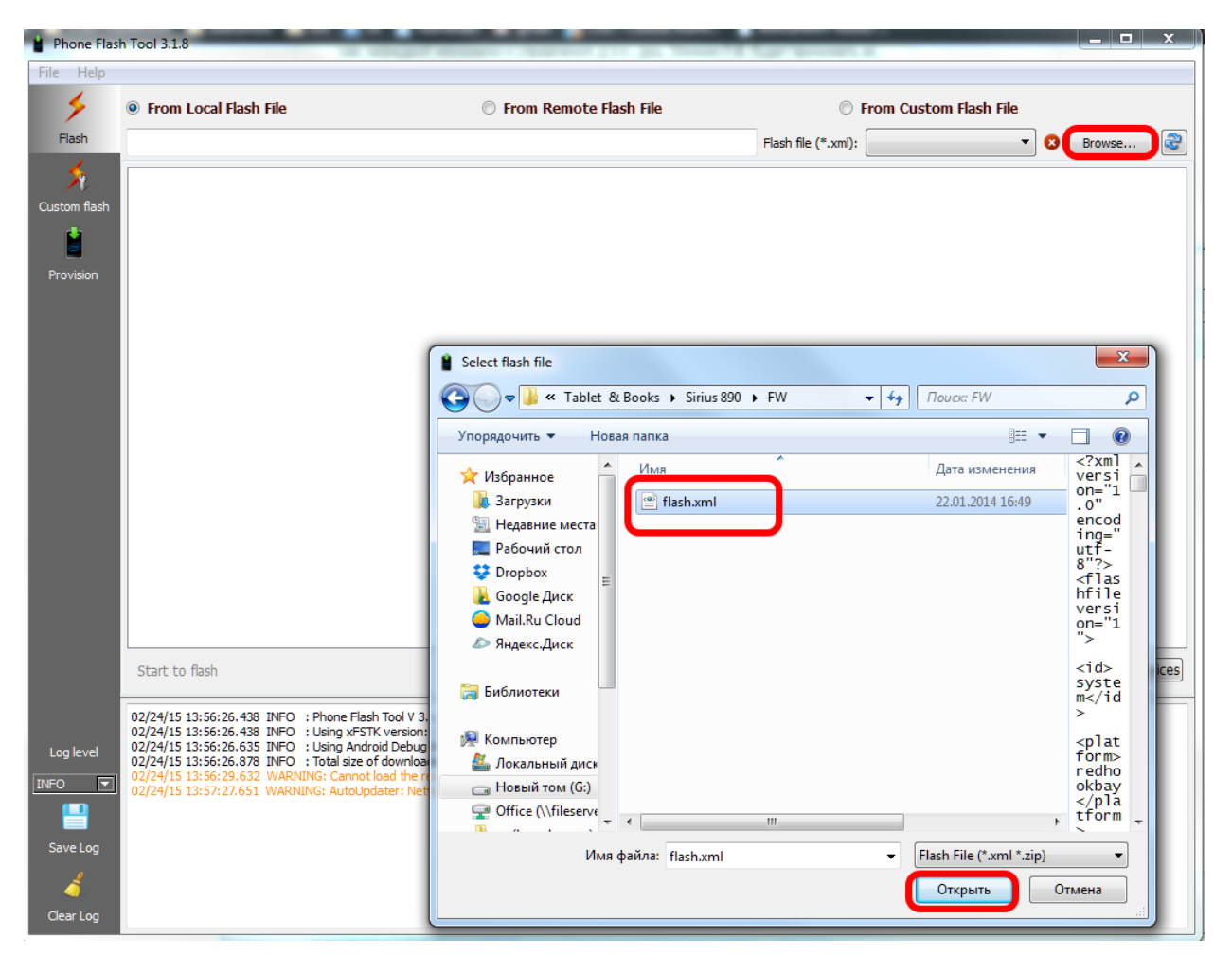

6. Далее возьмите полностью выключенный планшет, зажмите кнопку «+» на качельке регулировки громкости и не отпуская этой кнопки подключите планшет с помощью USB кабеля к ПК. Планшет должен будет определится в программе для обновления.

ВАЖНО. Отключите и отсоедините все неиспользуемые в данный момент USB-устройства: флэшки, USB-модемы, USB-гарнитуры или стереосистемы. Большое количество подключенных к ПК USB-устройств может стать причиной того, что компьютер не распознает новое устройство – Ваш планшет. Старайтесь для прошивки устройства использовать USB порты, расположенные на задней панели Вашего ПК.

| 🍟 Phone Flas | h Tool 3.1.8                                                                                                    |                                                                                                    |                                                | _                                        |                            |
|--------------|----------------------------------------------------------------------------------------------------|----------------------------------------------------------------------------------------------------|------------------------------------------------|------------------------------------------|----------------------------|
| File Help    |                                                                                                    |                                                                                                    |                                                |                                          |                            |
| ۶            | From Local Flash File                                                                                                    | O From Remote Flash File                                                                                                    |                                                | From Custom Flash                        | File                       |
| Flash        | G:/MailCloud/FW4Service/Tablet & Books/Sirius 890/FW/flash.xml                                                                                   |                                                                                                    |                                                | (*.xml): flash.xml                       | 🔻 🥥 🛛 Browse 🖓             |
| Custom flash | Platform:<br>Hardware:<br>Status: SOC<br>Batt: @%                                                                                                | Connected on port 1/2<br>SOC SN: A38824FE41E75136<br>Android SN: -                                                                                                    |                                                |                                          |                            |
| Provision    |                                                                                                    |                                                                                                    |                                                |                                          |                            |
|              |                                                                                                    |                                                                                                    |                                                |                                          |                            |
|              |                                                                                                    |                                                                                                    |                                                |                                          |                            |
|              |                                                                                                    |                                                                                                    |                                                |                                          |                            |
|              |                                                                                                    |                                                                                                    |                                                |                                          |                            |
|              |                                                                                                    |                                                                                                    |                                                |                                          |                            |
|              |                                                                                                    |                                                                                                    |                                                |                                          |                            |
|              |                                                                                                    |                                                                                                    |                                                |                                          |                            |
|              |                                                                                                    |                                                                                                    |                                                |                                          |                            |
|              |                                                                                                    |                                                                                                    |                                                |                                          |                            |
|              | Start to flash                                                                                                    |                                                                                                    |                                                | On-demand flash mode                     | Clear disconnected devices |
| Log level    | 02/24/15 13:56:26.438 INFO : Phor<br>02/24/15 13:56:26.438 INFO : Usin<br>02/24/15 13:56:26.635 INFO : Usin<br>02/24/15 13:56:26.878 INFO : Tota | ne Flash Tool V 3.1.8-2 (build on Mon Feb 11 18:23:41 RST 2013)<br>g XFSTK version: 1.3.6.<br>g Android Debug Bridge version 1.0.31<br>lisze of downloaded flash fles: 0.00 bytes |                                                |                                          |                            |
| INFO 💌       | 02/24/15 13:56:29.632 WARNING: C<br>02/24/15 13:57:27.651 WARNING: A                                                                             | annot load the remote servers from the remote xml config file, pleas<br>utoUpdater: Network connection timeout, please check the url of the                                       | e check the file url ir<br>auto-update xml fil | n the option panel<br>e in the settings. |                            |
|              | 02/24/15 14:03:58.385 INFO : Load<br>02/24/15 14:03:58.432 INFO : Read                                                                           | ling Flash file (G:/MailCloud/FW4Service/Tablet &Books/Sirius 890/F<br>Jy to flash!                                                                                               | W/flash.xml)                                   |                                          |                            |
| Save Log     |                                                                                                    |                                                                                                    |                                                |                                          |                            |
| 4            |                                                                                                    |                                                                                                    |                                                |                                          |                            |
| Clear Log    |                                                                                                    |                                                                                                    |                                                |                                          |                            |

7. Нажмите на кнопку Start to flash и начнется процесс обновления прошивки устройства. Не отключайте в этот момент устройства от ПК. Следить за ходом перепрошивки можно будет по статус бару и информационному окну.

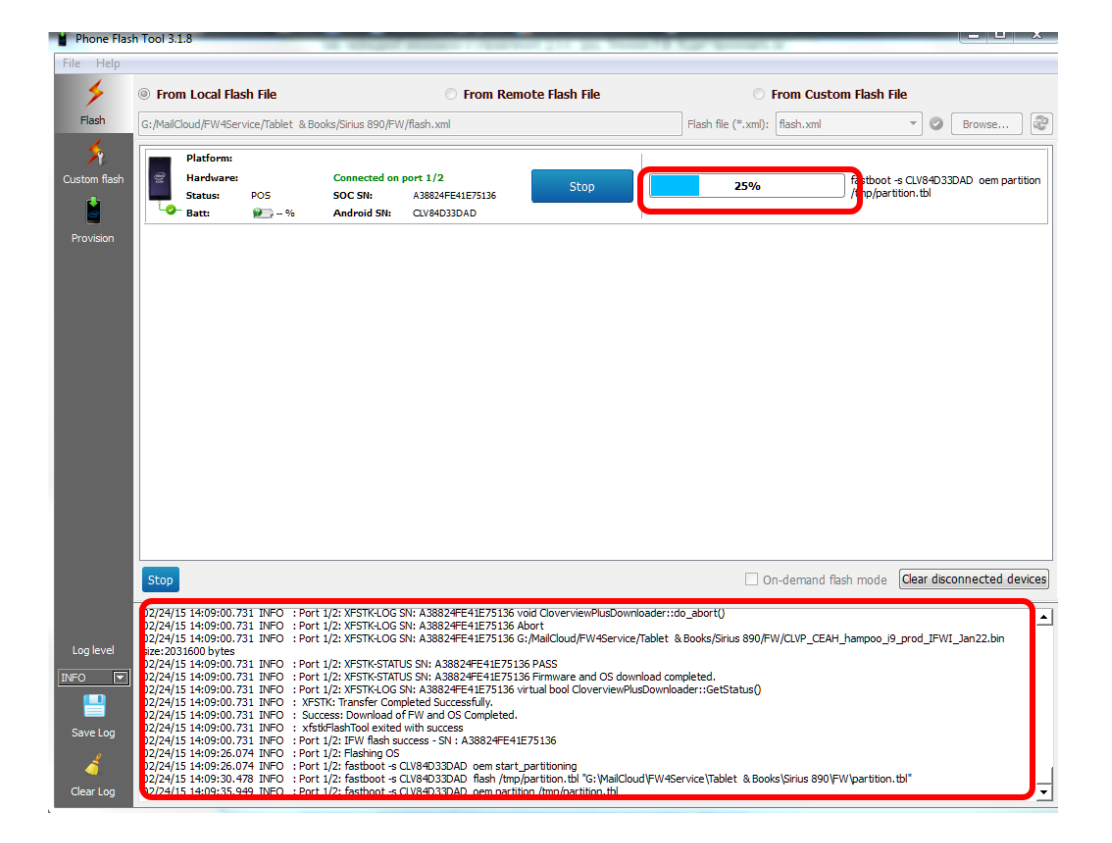

Если в процессе перепрошивки возникли какие-либо ошибки, не пугайтесь. Отключите устройство от ПК. Зажмите кнопку включения на 10 секунд. Далее снова зажмите кнопку «+» на качельке громкости и снова подключите планшет к ПК, но уже к другому USB порту. Далее повторите все действия заново.

8. Когда процесс перепрошивки закончится в статус баре будет указано 100%, а в информационном окне последней строкой будет фраза «Flash success»

| Phone Flas   | h Tool 3.1.8                                                                                                    | A COMPANY AND                                                                                                    |                                                                                                    | the second second second second second second second second second second second second second second second s                                  |                                                                                         |                            |
|--------------|----------------------------------------------------------------------------------------------------|----------------------------------------------------------------------------------------------------|----------------------------------------------------------------------------------------------------|----------------------------------------------------------------------------------------------------|-----------------------------------------------------------------------------------------|----------------------------|
| File Help    |                                                                                                    |                                                                                                    |                                                                                                    |                                                                                                    |                                                                                         |                            |
| *            | From Local Flash File                                                                                                    |                                                                                                    | ◎ From Remote Flash File                                                                                                    | 0                                                                                                    | From Custom Flash Fi                                                                    | le                         |
| Flash        | G:/MailCloud/FW4Service/Table                                                                                                    | 🔹 🤡 Browse                                                                                                    |                                                                                                    |                                                                                                    |                                                                                         |                            |
| Custom flash | Platform:<br>Hardware:<br>Status: -<br>Batt: @                                                                                                    | Disconnected<br>SOC SN: A3882<br>% Android SN: C1V84                                                                                                    | 4FE41E75136<br>D33DAD                                                                                                    | 100%                                                                                                    | CLV84D33                                                                                | DAD : Flash success        |
|              |                                                                                                    |                                                                                                    |                                                                                                    |                                                                                                    |                                                                                         |                            |
|              |                                                                                                    |                                                                                                    |                                                                                                    |                                                                                                    |                                                                                         |                            |
|              |                                                                                                    |                                                                                                    |                                                                                                    |                                                                                                    |                                                                                         |                            |
|              |                                                                                                    |                                                                                                    |                                                                                                    |                                                                                                    |                                                                                         |                            |
|              | Start to flash                                                                                                    |                                                                                                    |                                                                                                    | C                                                                                                    | n-demand flash mode                                                                     | Clear disconnected devices |
| Log level    | 02/24/15 14:09:39.618 INFO<br>02/24/15 14:09:44.288 INFO<br>02/24/15 14:09:50.237 INFO<br>02/24/15 14:09:54.967 INFO<br>02/24/15 14:09:92 12 INFO  | : Port 1/2: fastboot -s CLV84D<br>: Port 1/2: fastboot -s CLV84D<br>: Port 1/2: fastboot -s CLV84D<br>: Port 1/2: fastboot -s CLV84D<br>Port 1/2: fastboot -s CLV84D        | 33DAD erase factory<br>33DAD erase system<br>33DAD erase cache<br>33DAD erase long                                                                                        |                                                                                                    |                                                                                         | <u> </u>                   |
|              | 02/24/15 14:10:04.193 INFO<br>02/24/15 14:10:08.067 INFO<br>02/24/15 14:10:20.377 INFO<br>02/24/15 14:10:24.180 INFO                               | : Port 1/2: fastboot -s CLV84D<br>: Port 1/2: fastboot -s CLV84D<br>: Port 1/2: fastboot -s CLV84D<br>: Port 1/2: fastboot -s CLV84D<br>: Port 1/2: fastboot -s CLV84D      | 33DAD erase misc<br>33DAD erase data<br>33DAD oem stop_partitioning<br>33DAD flash fastboot "G: WailCloud                                                                 | FW4Service\Tablet & Books\Sirius                                                                                                    | 890\FW\droidboot.img_                                                                   |                            |
| Save Log     | 02/24/15 14:10:31.130 INFO<br>02/24/15 14:10:37.803 INFO<br>02/24/15 14:10:44.466 INFO<br>02/24/15 14:12:20.448 INFO<br>02/24/15 14:12:26.884 INFO | : Port 1/2: fastboot -s CLV84D2<br>: Port 1/2: fastboot -s CLV84D2<br>: Port 1/2: fastboot -s CLV84D2<br>: Port 1/2: fastboot -s CLV84D2<br>: Port 1/2: fastboot -s CLV84D2 | 33DAD flash recovery "G: WailCloud<br>33DAD flash splashscreen "G: WailCloud<br>33DAD flash system "G: WailCloud\F<br>33DAD flash boot "G: WailCloud\FW<br>33DAD continue | VFW4Service\Tablet & Books\Sirius<br>oud\FW4Service\Tablet & Books\S<br>W4Service\Tablet & Books\Sirius 8<br>4Service\Tablet & Books\Sirius 890 | 890\FW\recovery.img"<br>irius 890\FW\logo.img"<br>90\FW\system.img.gz"<br>\FW\boot.bin" | 1                          |
| Clear Log    | 02/24/15 14:12:30.423 INFO                                                                                                    | : Port 1, 1: Flash success                                                                                                    |                                                                                                    |                                                                                                    |                                                                                         | <u> </u>                   |

9. Процесс перепрошивки закончен. Устройство начнет включатся. Первое включение займет больше времени чем обычно. Дождитесь полной загрузки устройства и можете им пользоваться.

Компания QUMO ведет постоянную работу над совершенствованием программного обеспечения своих устройств. С каждой новой прошивкой расширяется функционал устройств, увеличивается количество лицензионных приложений, оптимизируется энергопотребление и улучшается стабильность работы.

Мы настоятельно рекомендуем Вам обновлять ПО Ваших устройств.

Информация о выходе прошивок и само ПО находится в открытом доступе на сайте <u>www.qumo.ru</u>